### Goto setup.office.com

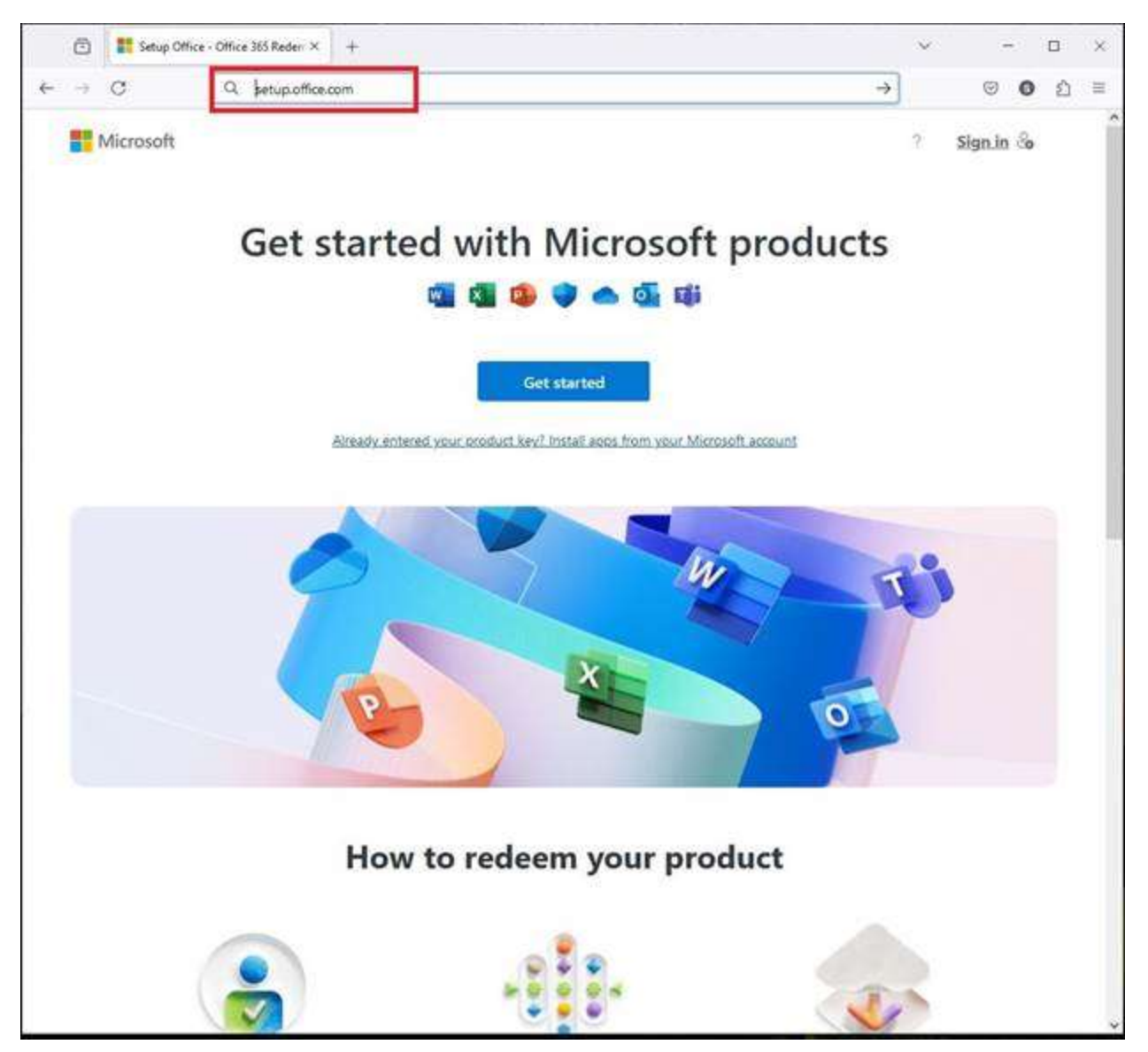

|   | 6  | 🚦 Sign in to your Microsoft acco × | +                                                                                     |      | ~            | -      | e Si   | •     | × |
|---|----|------------------------------------|---------------------------------------------------------------------------------------|------|--------------|--------|--------|-------|---|
| ~ | -9 | C O A https://lo                   | gin. <b>live.com</b> /oauth20_authorize.art7client_jd=77f68844+337b-4044-a0d4+153795- | Q∂ ☆ |              |        | 0      | ර     | = |
|   |    |                                    |                                                                                       |      |              |        |        |       |   |
|   |    |                                    |                                                                                       |      |              |        |        |       |   |
|   |    |                                    |                                                                                       |      |              |        |        |       |   |
|   |    |                                    |                                                                                       |      |              |        |        |       |   |
|   |    |                                    |                                                                                       |      |              |        |        |       |   |
|   |    |                                    |                                                                                       |      |              |        |        |       |   |
|   |    |                                    | F Microsoft                                                                           |      |              |        |        |       |   |
|   |    |                                    | Sign in                                                                               |      |              |        |        |       |   |
|   |    |                                    | yourid@hotmail.com                                                                    |      |              |        |        |       |   |
|   |    |                                    | No account? Create one!                                                               |      |              |        |        |       |   |
|   |    |                                    |                                                                                       |      |              |        |        |       |   |
|   |    |                                    | Back Next                                                                             |      |              |        |        |       |   |
|   |    |                                    |                                                                                       |      |              |        |        |       |   |
|   |    |                                    | 🔍 Sign-in options                                                                     |      |              |        |        |       |   |
|   |    |                                    |                                                                                       |      |              |        |        |       |   |
|   |    |                                    |                                                                                       |      |              |        |        |       |   |
|   |    |                                    |                                                                                       |      |              |        |        |       |   |
|   |    |                                    |                                                                                       |      |              |        |        |       |   |
|   |    |                                    |                                                                                       |      |              |        |        |       |   |
|   |    |                                    |                                                                                       | 1    | Terms of use | Privac | y & co | okies |   |

Sign in with your **hotmail**, **outlook**, **live**, **skype**, **Microsoft** account or **create one** if you don't have one

# Enter your **password** and **sign in**

| 8   | I Sign in to your Microsoft accor: × +                                                         | ~            | -         |         | × |
|-----|------------------------------------------------------------------------------------------------|--------------|-----------|---------|---|
| ← → | C 🖉 A https://login.live.com/cauth20_authorize.sr?clent_id=77968844-3376-4044-a0d4-153795- 🗣 😭 |              | • •       | 2       | H |
|     | <complex-block></complex-block>                                                                |              |           |         |   |
|     |                                                                                                | lerms of use | Privacy 8 | cookies |   |

# Enter your **Product Key** and click **Next**

| 🔁 📑 Setup Office - Redeem Taken 🔸            | + ~                                                                                 |       | - 0       | ×   |
|----------------------------------------------|-------------------------------------------------------------------------------------|-------|-----------|-----|
|                                              | ps://setup.office.com/redeem/enter-key/ctid=d3aa3cc6-e75f-4dcd-8fe5-665f7a1f74  🍋 🏠 | 9     | 0 2       | ) ≡ |
| Microsoft                                    |                                                                                     | 2     | 3         |     |
|                                              | Step 1<br>Enter your product key ③                                                  |       |           |     |
|                                              | 2JY6M-Nx5P3-X7i 97-6"57C-6F7RX                                                      |       |           |     |
|                                              | We'll add your product key to yourid@botmail.com <u>Change</u>                      |       |           |     |
|                                              | Cancel Next                                                                         |       |           |     |
|                                              |                                                                                     |       |           |     |
|                                              |                                                                                     |       |           |     |
|                                              |                                                                                     |       |           |     |
|                                              |                                                                                     |       |           |     |
|                                              |                                                                                     |       |           |     |
|                                              |                                                                                     |       |           |     |
|                                              |                                                                                     |       |           |     |
|                                              |                                                                                     |       |           |     |
| <ul> <li>Explicit (United States)</li> </ul> | Vous Provacy Cheteres Provacy & Cookies Privacy Statement Sobool feedbac            | a CMm | weft 2024 |     |

|    | ٥  | Setup Office - I | Confirm Redem; ×         | +                                                                                   |         | × .     |     | - 1 | 3   | × |
|----|----|------------------|--------------------------|-------------------------------------------------------------------------------------|---------|---------|-----|-----|-----|---|
| (- | -9 | C                | O A # <sup>#</sup> https | //setup.office.com/redeem/confirm?ctid=d3aa3ccfi-e75f-4dcd-8fe5-665f7a1f7A9         | ۵ 🕼     |         | 9   | 0   | ۵   |   |
|    |    | Microsoft        |                          |                                                                                     |         |         | 2   | 3   |     | Î |
|    |    |                  |                          |                                                                                     |         |         |     |     |     |   |
|    |    |                  |                          | Step 2 of 2                                                                         |         |         |     |     |     |   |
|    |    |                  |                          | Redeem your product key<br>2N6M-1=*P-X .**7.6* .*=-6F7RX                            |         |         |     |     |     |   |
|    |    |                  |                          | Language                                                                            |         |         |     |     |     |   |
|    |    |                  |                          | English (United Kingdom) 🗸                                                          |         |         |     |     |     |   |
|    |    |                  |                          | I will receive information, tips, and offers about Microsoft products and services. |         |         |     |     |     |   |
|    |    |                  |                          | Bark Bark                                                                           |         |         |     |     |     |   |
|    |    |                  |                          |                                                                                     |         |         |     |     |     |   |
|    |    |                  |                          |                                                                                     |         |         |     |     |     |   |
|    |    |                  |                          |                                                                                     |         |         |     |     |     |   |
|    |    |                  |                          |                                                                                     |         |         |     |     |     |   |
|    |    |                  |                          |                                                                                     |         |         |     |     |     |   |
|    |    |                  |                          |                                                                                     |         |         |     |     |     |   |
|    |    |                  |                          |                                                                                     |         |         |     |     |     |   |
|    |    |                  |                          |                                                                                     |         |         |     |     |     |   |
|    |    |                  |                          |                                                                                     |         |         |     |     |     |   |
|    |    |                  |                          | CON Your Disease Chairse - Desires & Contras - Desires                              | (chart) | a thurk | e.u |     | 311 |   |

Select your preferred Language and click on Redeem

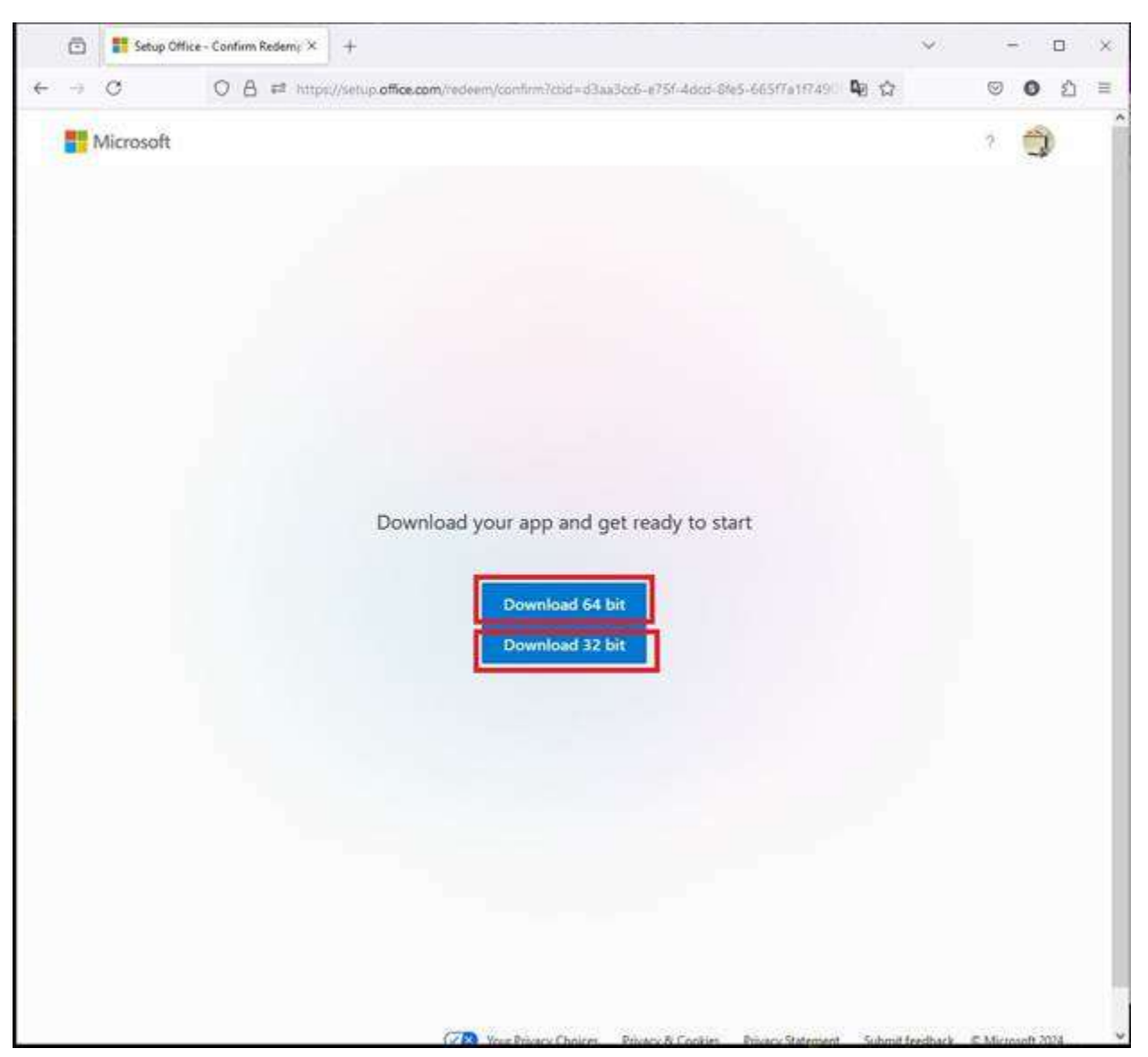

Download the program. Most computers are 64 bit

Locate the downloaded program and install

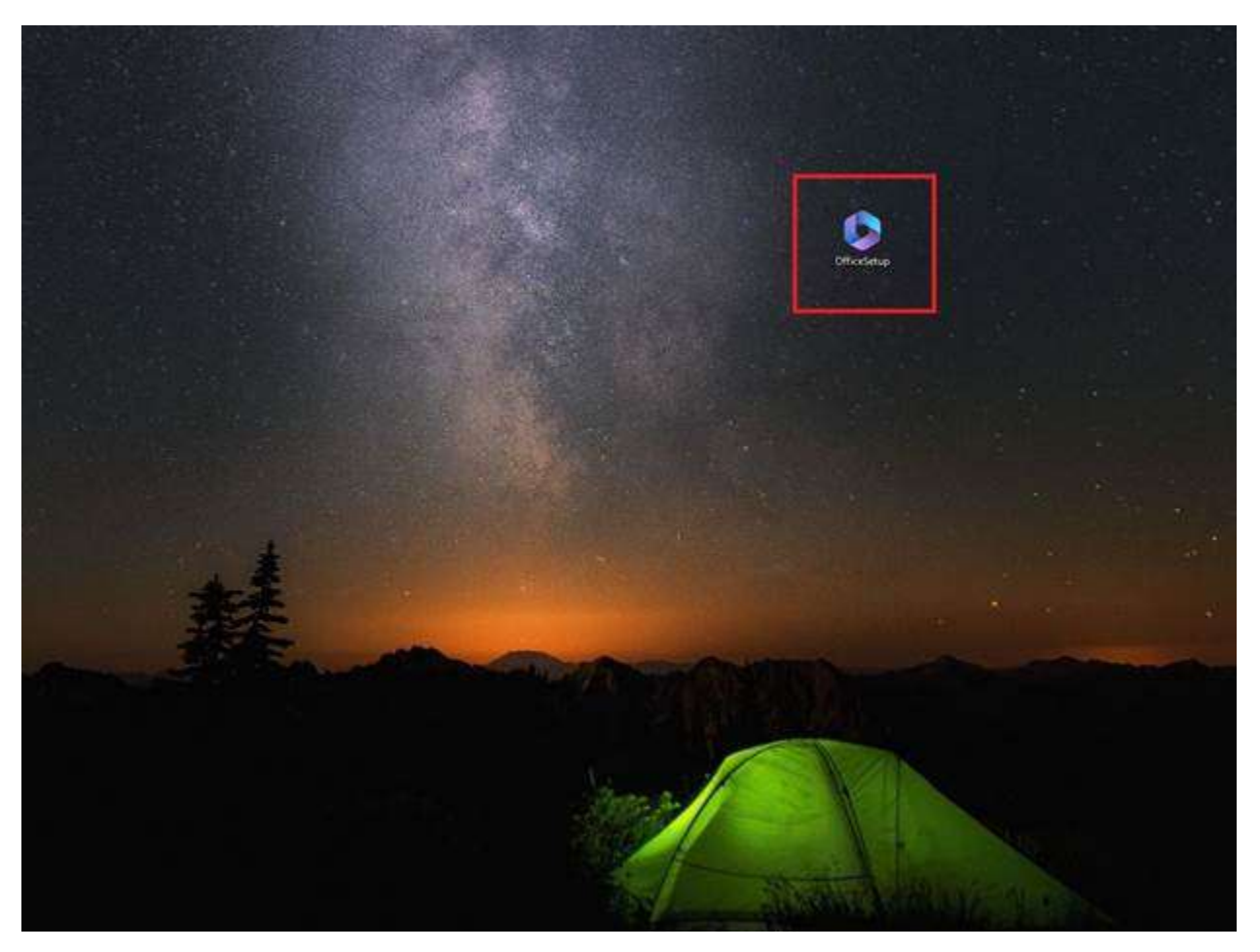

# Let it finish installing then close

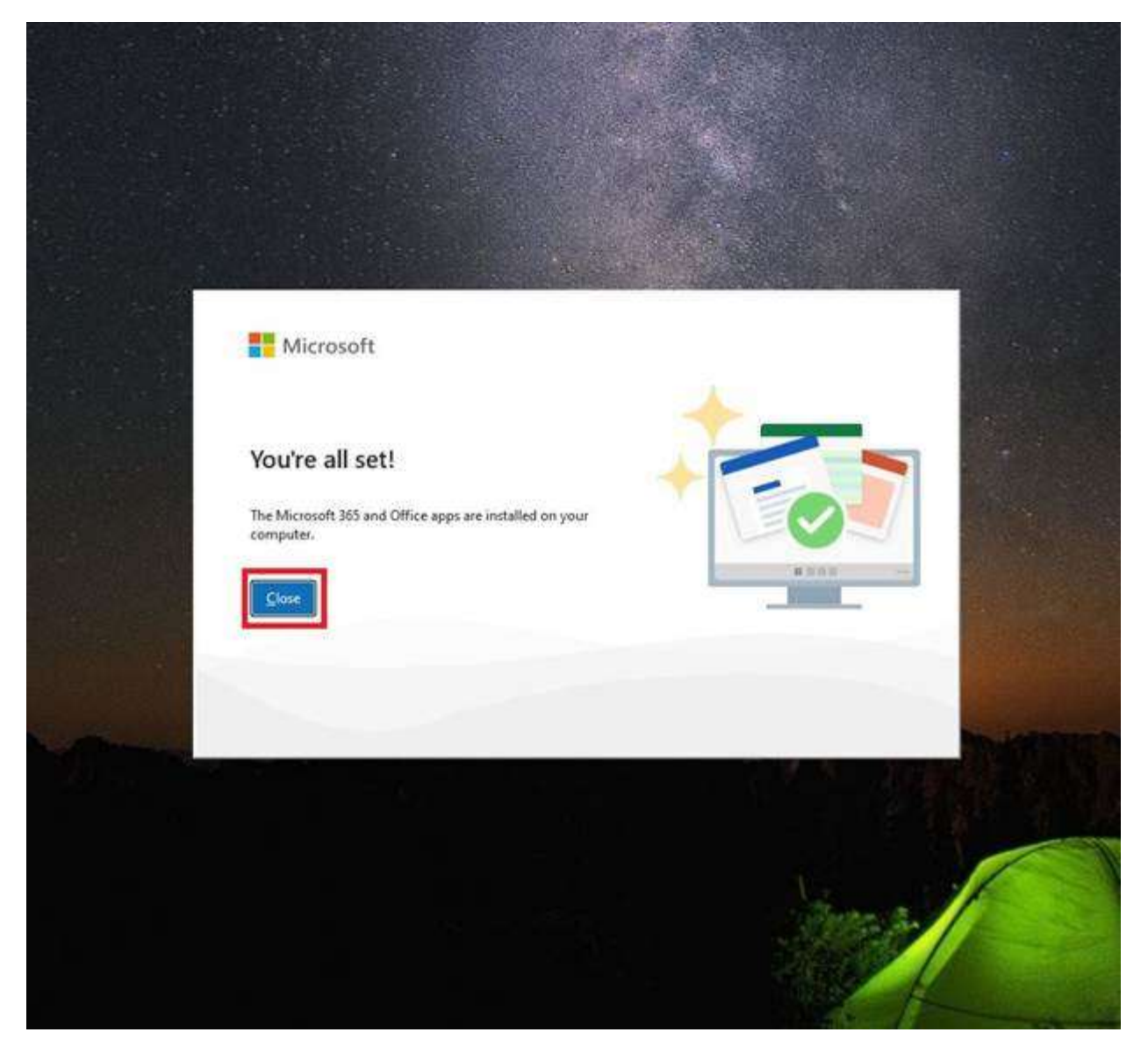

Open **Word**, click on File (upper left corner), Click **Account**, click **Activate** (it might say switch license)

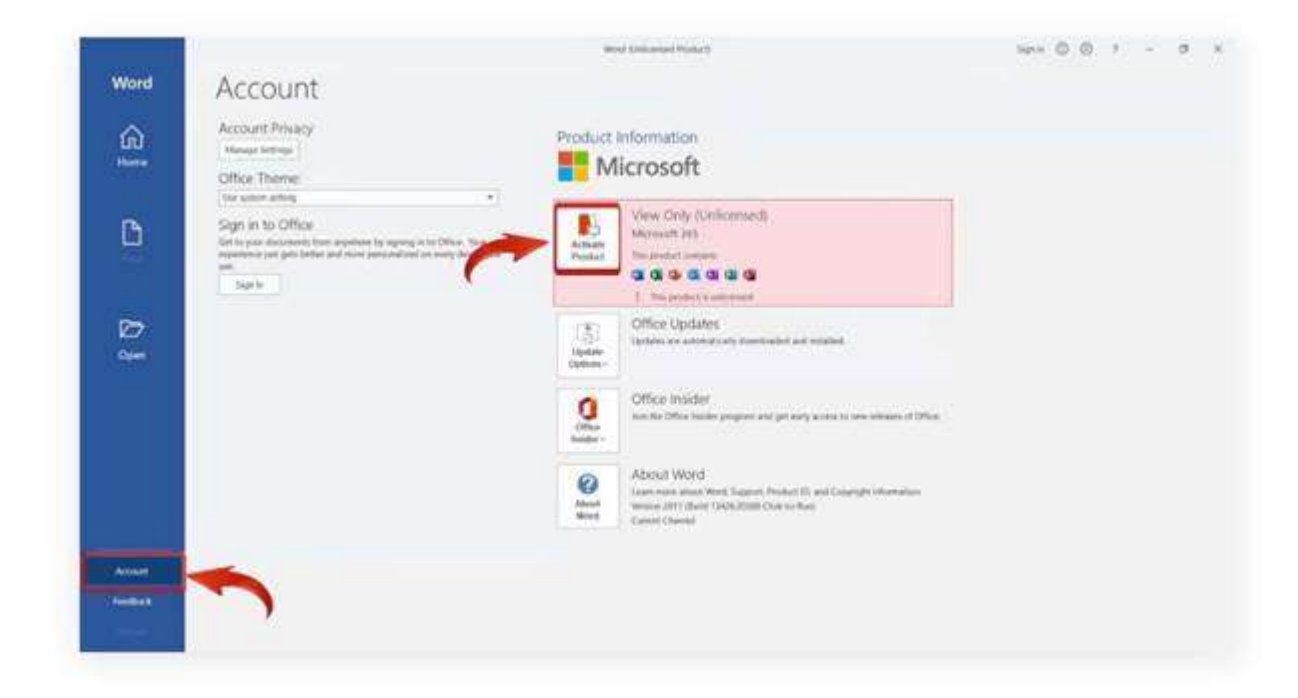

### Select I have a Product Key

| Word .           |                                               |                | Sign in 🖉       | ·? +0 | o x |
|------------------|-----------------------------------------------|----------------|-----------------|-------|-----|
| G)<br>Home       | Account<br>Account Privacy<br>Manage Settings | Prod           | uct Information |       |     |
| Microsoft        |                                               |                | Hico            | C     | 0   |
| Microsoft        |                                               |                |                 |       |     |
| Sign in          | to get started with                           | Word           |                 |       |     |
| ✓ Use your v     | work, school, or personal Microsoft accou     | nt information |                 |       |     |
| Create and       | d collaborate with Word, Excel, PowerPoint    | t, and Outlook |                 |       |     |
| Save and storage | hare documents across devices with One        | Drive doud     |                 |       |     |
| Sign in or o     | rreate account                                | ]              |                 |       |     |
| 100              |                                               |                |                 |       | -   |
|                  |                                               |                |                 |       |     |
|                  |                                               |                |                 |       |     |
| Close Word       |                                               |                |                 |       |     |
|                  |                                               |                |                 |       |     |
| Account          |                                               |                |                 |       |     |
| Options          |                                               |                |                 |       |     |
|                  |                                               |                |                 |       |     |

Select activate by telephone

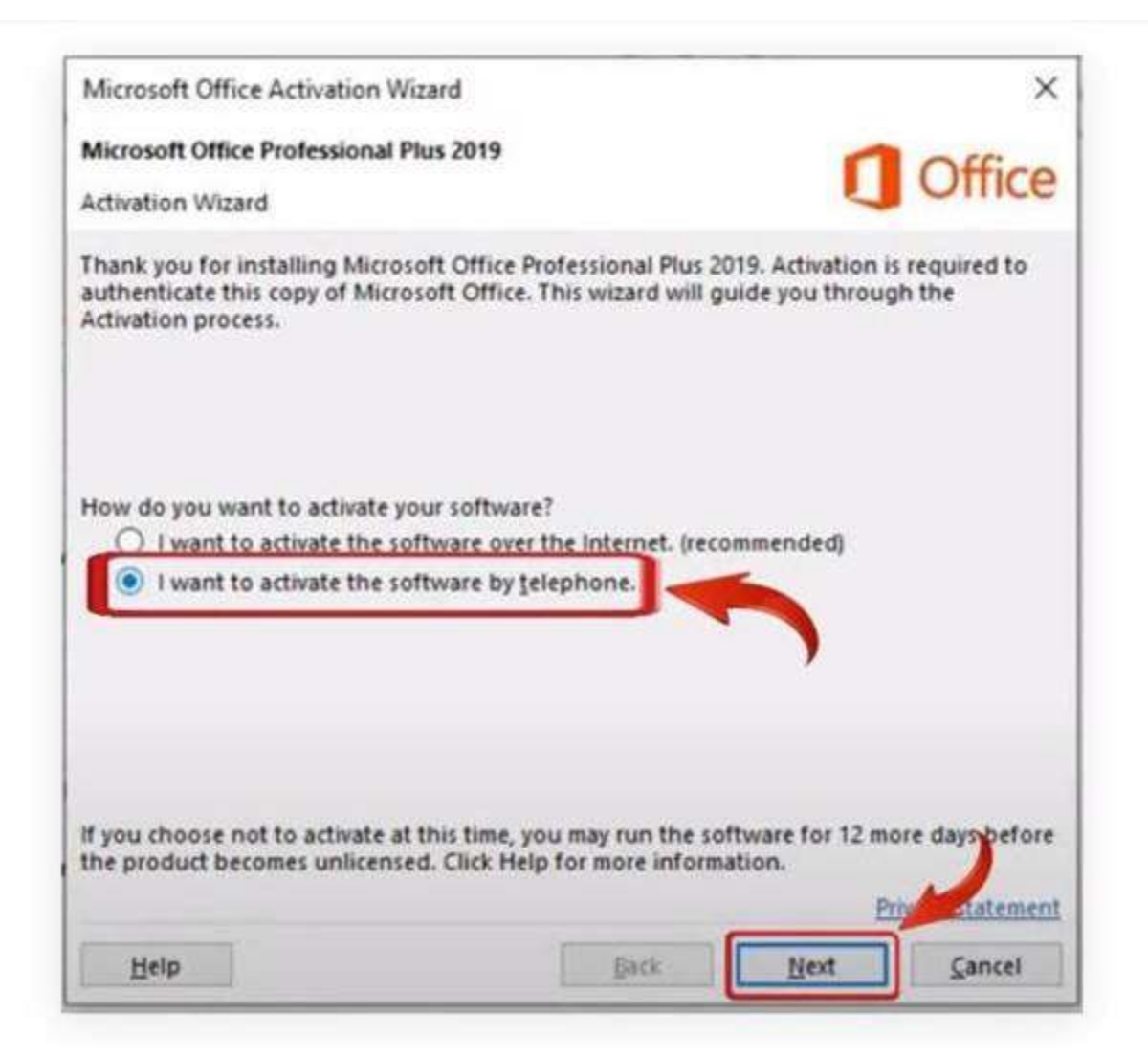

Select your **Country** and call the **displayed number** to get the **Confirmation ID** It is an automated system, you **don't have to speak** with anyone You can request to be sent a link via text message to complete the process

| Activatio | on Wizard             |                         |                           |                           |                         |                   | 9             | onic      |
|-----------|-----------------------|-------------------------|---------------------------|---------------------------|-------------------------|-------------------|---------------|-----------|
| Follow    | these step            | s to activa             | ate your so               | oftware ov                | er the tele             | phone             | s.            |           |
| Step 1:   | Select th<br>Center u | e country<br>sing any o | region yo<br>of the telep | u are callir<br>phone nur | ng from ar<br>nbers pro | nd call<br>vided. | the Product A | ctivation |
|           | United I              | Gingdom                 |                           |                           |                         | ¥ .               | Call on       | these     |
|           | Mobile o<br>Toll-Free | or Toll: (44)<br>: (0)  | (203)                     |                           | 4                       | 1                 | numbe         | ers to    |
| Step 2:   | 0683                  | ompreo, j               | noviae (n                 | s installati              | on ID:                  |                   | ger           | 123       |
| Step 3:   | Enter you             | ur Confirm              | nation ID h               | nere:                     |                         |                   |               |           |
|           | A                     | B                       | с                         | D                         | E                       | F                 | G             | н         |
|           |                       |                         |                           |                           |                         |                   |               |           |

Paste your **CID**, click on "**Next**", and your Microsoft Office will be **activated**. Click on Close and **restart** Microsoft Office.

| Follow t           | hese step                                      | s to activa                                       | te your so                                             | ftware ov                                         | er the tele               | phone.         |                |                            |
|--------------------|------------------------------------------------|---------------------------------------------------|--------------------------------------------------------|---------------------------------------------------|---------------------------|----------------|----------------|----------------------------|
| Step 1:            | Select the                                     | e country/                                        | region you                                             | u are callin                                      | ng from an                | d call the     | Product A      | ctivation                  |
|                    |                                                |                                                   |                                                        |                                                   |                           | ~              |                |                            |
|                    |                                                |                                                   |                                                        |                                                   |                           |                |                |                            |
|                    |                                                |                                                   |                                                        |                                                   |                           |                |                |                            |
| iten 2:            | When pr                                        | ompted n                                          | orovide thi                                            | s Installati                                      | ion ID:                   |                |                |                            |
| Step 2:            | When pr<br>4952790                             | ompted, p<br>9873311                              | 6995742                                                | s Installati<br>1432262 3                         | ion ID:<br>470175 96      | 539214 61      | 72982 816      | 59812 69764                |
| Step 2:            | When pr<br>4952790<br>Enter you                | ompted, p<br>9873311<br>ur Confirm                | 6995742 fation ID h                                    | s Installati<br>1432262 3<br>uere:                | ion ID:<br>470175 9       | 539214 61      | 72982 816      | 69812 69764                |
| itep 2:<br>itep 3: | When pr<br>4952790<br>Enter you<br>A           | ompted, p<br>9873311<br>ur Confirm<br>B           | 6995742 1<br>ation ID h                                | s Installati<br>1432262 3<br>iere:<br>D           | ion ID:<br>470175 91<br>E | 539214 61<br>F | 72982 816<br>G | 59812 69764<br>H           |
| Step 2:<br>Step 3: | When pr<br>4952790<br>Enter you<br>A<br>085690 | ompted, p<br>9873311<br>ur Confirm<br>B<br>974780 | erovide thi<br>6995742 f<br>aation ID h<br>C<br>464400 | s Installati<br>1432262 3<br>Here:<br>D<br>800435 | E                         | F<br>289893    | G<br>068305    | 69812 69764<br>H<br>699501 |

You are all set